## How to Access your Documents (in labnet/H drive) from Home or Office

(August 25, 2011)

- FOR WINDOWS
  - You will have to download the free WinSCP software or another **secure** file transfer program to access your labnet files. For WinSCP information and software, go to the following website.
    - $\circ$  http://thecommons.mun.ca/
      - Click Computing Support
      - Click Resources
      - Click WinSCP SFTP client
      - Click Open or RUN
      - If you click RUN you are asked: Are you sure you want to run this software? click RUN
  - In most instances we take the default settings; if however, you want to change the settings, please feel free to do so.
    - Welcome to the WinSCP3 Setup
    - License Agreement
    - $\circ \quad \text{Select Destination Location} \\$
    - o Select Components
    - Select Start Menu
    - Select Additional Tasks
    - Initial User Settings
    - Ready to Install
    - Completing the WinSCP3 Setup

NEXT I ACCEPT – NEXT NEXT FULL INSTALLATION – NEXT NEXT NEXT NORTON COMMANDER INTERFACE–NEXT INSTALL FINISH

• If WinSCP does not automatically open, double-click the WinSCP icon on your desktop and follow these procedures.

| WinSCP Login                                                                                                    | Fill in the following information:                                                                                                    |
|----------------------------------------------------------------------------------------------------|----------------------------------------------------------------------------------------------------|
| Envolument Port name Port name   Directories User name Password   SSH Preferences Private key file   Private key file    Protocol SSP SFTP (allow SCP (allback)) SFTP   About Languages Save Login Close                                                                                                    | Host name: ganymede.pcglabs.mun.ca<br>Port: 22<br>User name: your user name on labnet (e.g.<br>jsmith)<br>Password: leave blank at this point<br>Click SAVE |
| Save session as                                                                                                    | Click OK                                                                                                    |
| Save session as:<br>jsmith@ganymede.cs.mun.ca                                                                                                    |                                                                                                    |
| WinSCP Login Image: Constraint of the second second se |                                                                                                    |
| About Languages Save Login Close                                                                                                    | Click LOGIN                                                                                                    |

## How to Access your Documents (from labnet) from Home or Office etc. Page 2

- If "WARNING: the server's host key was not found..." appears, CLICK YES
- ENTER PASSWORD (enter your password that you use on labnet) CLICK OK
- A screen similar to the following will appear. The files shown on the right are on your labnet account (i.e. Ganymede H drive) and the files on the left display the files on the machine you are currently on.

| CUR                            |                            |                          |                            |             |                |             |                  |                                |
|--------------------------------|----------------------------|--------------------------|----------------------------|-------------|----------------|-------------|------------------|--------------------------------|
| 😼 ganymede.cs.mun.ca           | - norton - WinSCP          |                          |                            |             |                |             |                  | X                              |
| Local Mark Files Comman        | ids Session Options Remote | e Help                   |                            |             |                |             |                  |                                |
| : 🌢 📓 🖓 • i 🔒 💕                | s 🗛 📖 🙁 i 🗐 🗔              |                          | anymede.cs.mun 👽 🎽 📑 🖛     |             |                |             |                  |                                |
|                                |                            |                          | : California 🖌 : 🕁         |             |                | a %a        |                  |                                |
| C:\Documents and Settings\iang | Mu Documente               | <b></b> 15               | /users/palab/student1/itma | -           |                | - 15        |                  | This line shows the            |
| Name /                         | Size Type                  | Changed Attr             | Name /                     | Size        | Changed        | Rights      | Owner            | This line shows the            |
| <b>A</b>                       | Parent directory           | 11/29/200 r              | Documents                  | 5400        | 7/8/2004 11:17 | rwx         | itryan           | current directory on           |
| Access files                   | File Folder                | 2/1/2004                 | GNUstep                    |             | 7/8/2004 11:14 | rwx         | itryan           | current unectory on            |
| Commons                        | File Folder                | 3/9/2004                 | it 🚞                       |             | 7/7/2004 10:39 | rwx         | jtryan           | <b>labnet</b> and your current |
| History                        | File Folder                | 9/18/2003                | 🗀 JaneBackup               |             | 1/27/2005 11:4 | rwxr-xr-x   | jtryan           | iusiici ana joar current       |
| 🚞 Jane-bkup                    | File Folder                | 1/5/2005                 | leave                      |             | 7/7/2004 10:39 | rwx         | jtryan           | computer.                      |
| Messenger Service Rec          | File Folder                | 9/18/2003                | ail                        |             | 2/2/2005 6:24: | rwxr-xr-x   | jtryan           | ·····                          |
| My Data Sources                | File Folder                | 9/18/2003 s              | mess                       |             | 7/7/2004 10:39 | rwx         | jtryan           |                                |
| My Music                       | File Folder                | 11/29/200 r              | My Documents               |             | 3/31/2005 3:01 | rwx         | jtryan           |                                |
| My Pictures                    | File Folder                | 11/29/200 r<br>E/19/2004 | inautiius<br>Concern       |             | 7/8/2004 11:19 | rwx         | jtryan<br>itwan  |                                |
| My Videos                      | File Folder                | 11/1/2004                |                            |             | 7/7/2004 10:39 | TWO COMPANY | itryan           |                                |
| MyFiles                        | File Folder                | 9/18/2003                | Shouldnt                   |             | 7/7/2004 10:39 | rwx         | itryan           |                                |
| OuickCam                       | File Folder                | 9/18/2003                | staroffice6.0              |             | 10/14/2004 7:4 | rwx         | itryan           |                                |
| Chris university timetab       | 64,512 Microsoft Word      | . 1/18/2005 a            | Cin USB                    |             | 9/30/2004 9:08 | rwxr-xr-x   | jtryan           |                                |
| Contract-apr-1-1997-s          | 155,737 HTML Document      | 10/22/200 a              | 🚞 win98                    |             | 3/30/2005 3:36 | rwx         | jtryan           |                                |
| 🖲 Cora Leigh Miller - lost d   | 24,576 Microsoft Word      | . 3/31/2005 a            | 🚞 win98.old                |             | 1/27/2005 4:27 | rwx         | jtryan           |                                |
| 📴 desktop.ini                  | 75 Configuration 5         | . 11/29/200 ash          | in 98.old2                 |             | 2/15/2005 9:45 | rwx         | jtryan           |                                |
| Education - latest notes       | 2,087 Text Document        | 2/11/2005 a              | i winxp                    |             | 3/9/2005 3:56: | rwx         | jtryan           |                                |
| GENERAL INFORMATIO             | 24,064 Microsoft Word      | . 9/26/2004 a            | i WinZip                   |             | 12/1/2004 8:37 | rwxr-xr-x   | jtryan<br>       |                                |
| Outlook Express info.doc       | 62,976 Microsoft Word      | . 3/3/2005 a             | with                       |             | 7/7/2004 10:39 | rwx         | jtryan           |                                |
| Window's crash doc for         | 776 Text Document          | 1/28/2005 a              | works Converter            |             | 7/7/2004 10:20 | rwxr-xr-x   | jtryan<br>itruan |                                |
|                                |                            |                          | accented abusage           | 0           | 1/6/2005 11:41 | rm-rr       | itryan           |                                |
|                                |                            |                          | .blackboxrc                | 1.012       | 7/27/2004 6:25 | rw          | itryan           |                                |
|                                |                            |                          | .DCOPserver bond :0        | 48          | 1/24/2005 7:27 | rwxrwxrwx   | itryan           |                                |
|                                |                            |                          | .DCOPserver_bond_0         | 51          | 7/27/2004 6:28 | r₩          | jtryan           |                                |
|                                |                            |                          | 📕 🖬 . dmrc                 | 26          | 3/9/2005 3:45: | rw          | jtryan           |                                |
|                                |                            |                          | fonts.cache-1              | 0           | 2/28/2005 5:11 | rw          | jtryan           |                                |
|                                |                            |                          | forward                    | 14          | 1/6/2004 2:59: | rw-rr       | jtryan           |                                |
|                                |                            |                          | .gtkrc                     | 170         | 7/8/2004 11:19 | rw          | jtryan           |                                |
|                                |                            |                          | .gtkrc-1.2-gnome2          | 151         | 2/28/2005 5:10 | rw          | jtryan           | ~                              |
| 0 B of 326 K B in 0 of 20      |                            |                          | D B of 9 696 KB in 0 of 92 | 1.119       | 10/14/2004 7:4 | rw          | itrvan           |                                |
| A E2 Rename                    | EA EAD BREE Comm           | IN EE Moun               | F7 Crasta Directory        | X E9 Dalata | REFEQ Prove    | artian      | 🛱 E10 0.4        |                                |
|                                | re cuit engro copy         | Mill to Move             | - Priceate Directory       | Po Delete   | EE F3 Prope    |             | The reader       |                                |
| 10,187 B 377                   | B 📖 🎾 💾 aes                | SFTP (v3)                | 0:00:50                    |             |                |             |                  |                                |

- On the Labnet side make sure you are in the "**My Documents**" folder. If not, double-click My Documents
- Click the file you want and hit the F5 key (or Click, drag and drop the file you want from labnet to your machine and from your machine to labnet). Both procedures will give you the following box.

This box will appear.

| Сору                                                    | ? 🛛    |
|---------------------------------------------------------|--------|
| Copy file 'Outlook Express info.doc' to local directory |        |
| C:\Documents and Settings\jane\My Documents\*.*         | Browse |
| Transfer on background (add to transfer gueue)          |        |
| More >> Copy                                            | Cancel |

**BROWSE** to where you want to place the file and click COPY.

• When you are finished transferring files, click **COMMANDS** on the WinSCP menu bar and **QUIT** (or **hit the F10** key and **OK**).

Any problems, please feel free to call – Computing Support Desk at 737-6159.